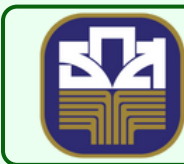

## ลู่มือการลูละแบบสะสบ A-Reword คาวน์โหลคแอปผลิเคชัน โคยค้นหา คำว่า "ร้านน้องหอมจัง" ไค้ที่ Download on the App Store Google Play

เมื่อเจ้าของร้านเข้าสู่ระบบเรียบร้อยแล้ว
ระบบแสดงหน้าจอร้านค้าและยอดขายประจำวัน ดังภาพ

## 2. กดปุ่ม "จัดการร้านค้า" ระบบจะแสดงหน้าจอจัดการร้านค้า ดังภาพ

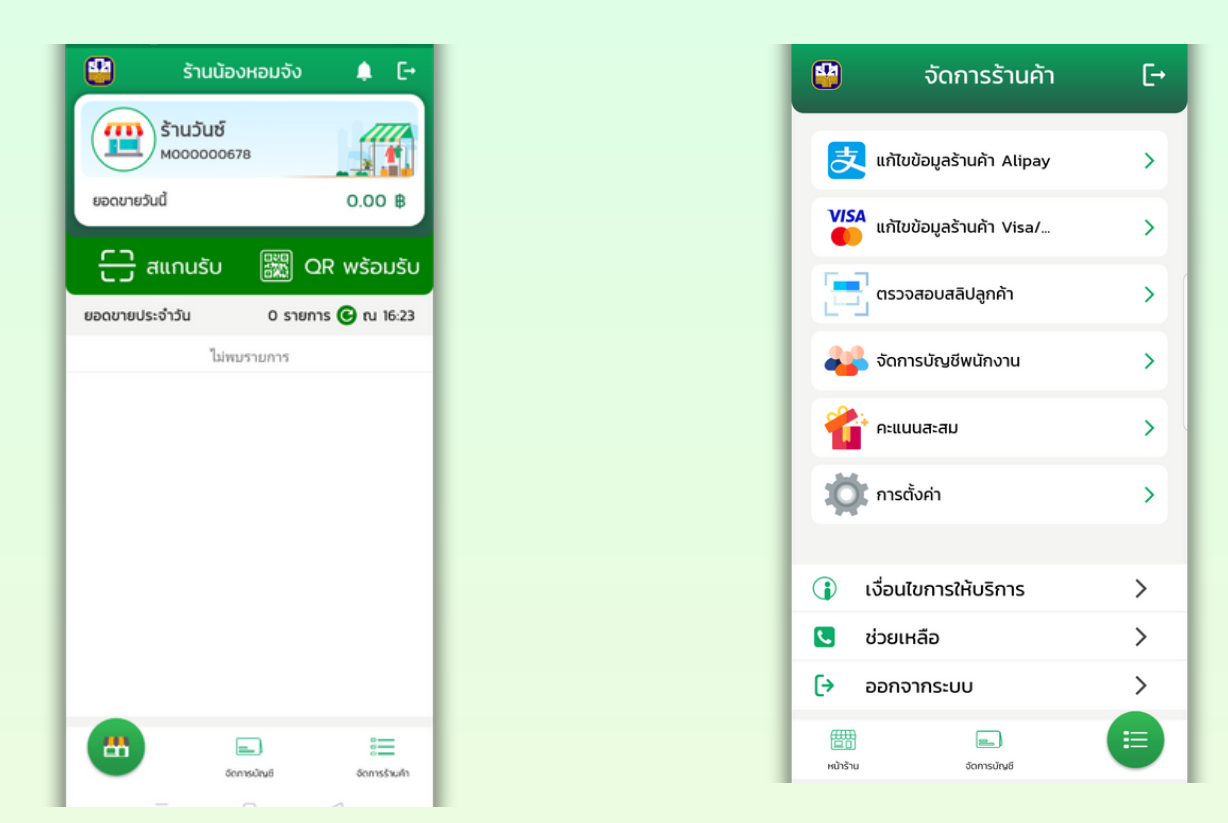

 กรณีผู้ใช้ไม่ได้ Login เข้าใช้งาน Line Application เมื่อกดปุ่ม "คะแนนสะสม" ระบบจะแสดง หน้าจอ Link ไปที่ Line Application เพื่อให้ผู้ใช้ทำการ Login Line Application ก่อน ดังภาพ

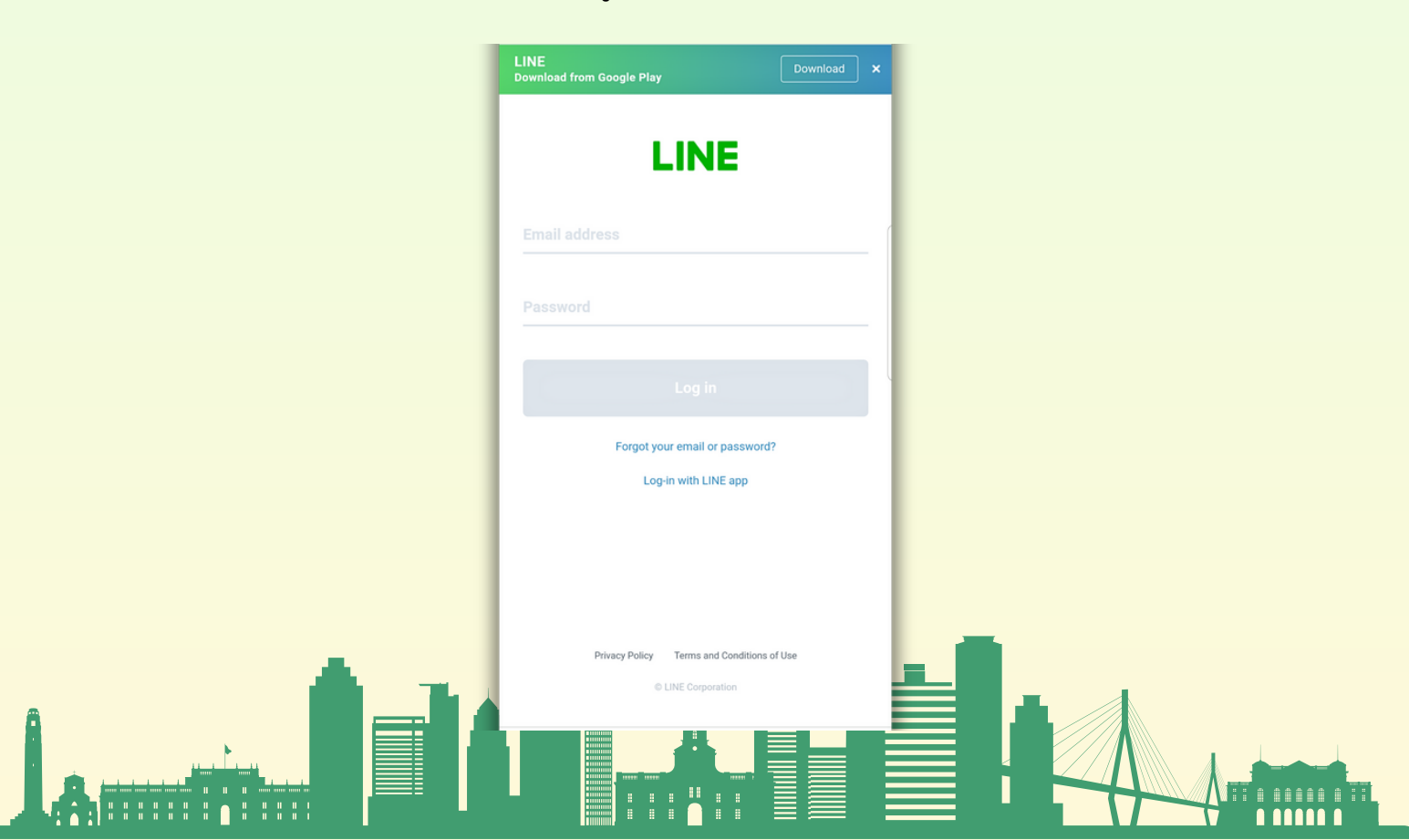

4. กรณีผู้ใช้ได้ Login เข้าใช้งาน Line Application แล้ว เมื่อกดปุ่ม "คะแนนสะสม" ระบบจะแสดงหน้าจอ Link ไปที่ URL ผ่าน Line A-Rewards ดังภาพ

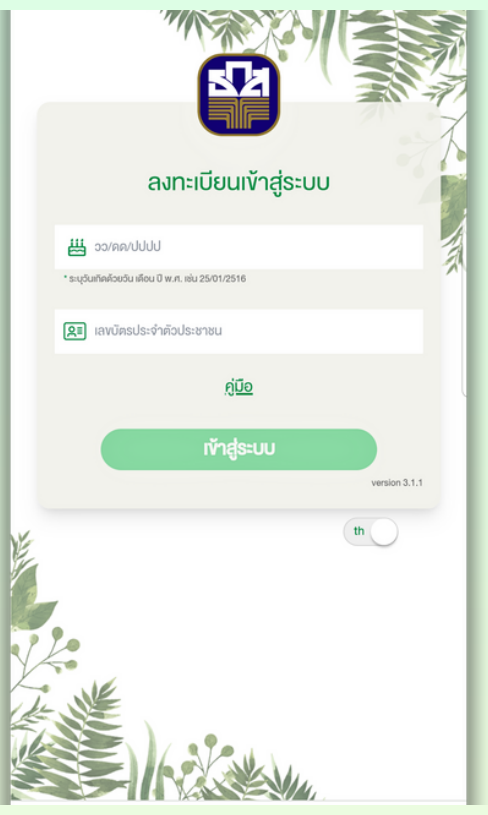

5. ระบุวันเดือนปีเกิด และหมายเลขบัตรประชาชน และกดปุ่ม "เข้าสู่ระบบ" ระบบจะแสดงหน้าจอคะแนนสะสมของ ระบบ A-Rewards ดังภาพ

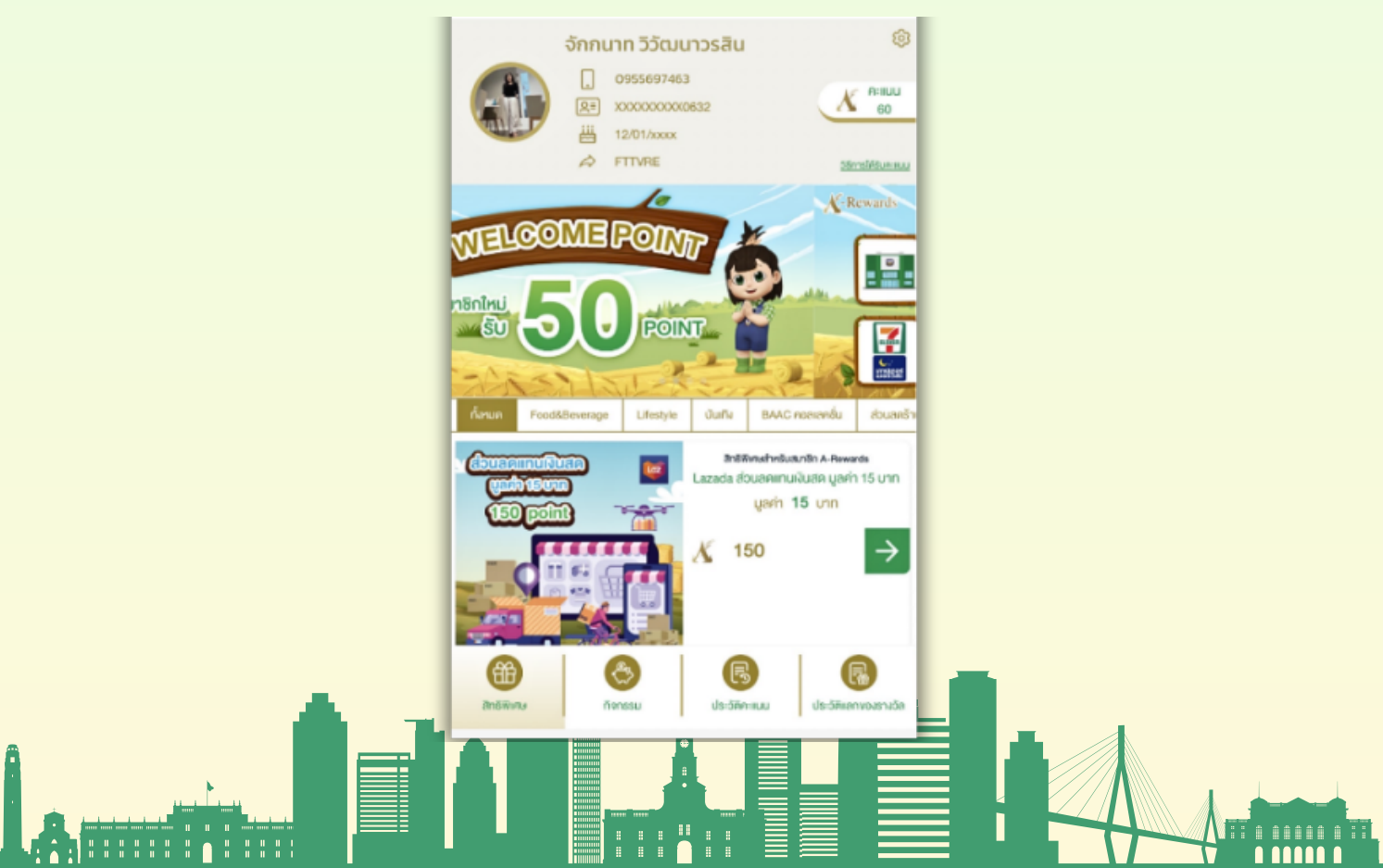